# Temp<mark>øse</mark>

# **TUTORIEL** Réservation en ligne

#### Pour réserver vos places de concert, procédez par étape !

### ÉTAPE 1 | CONSULTER LE PLAN

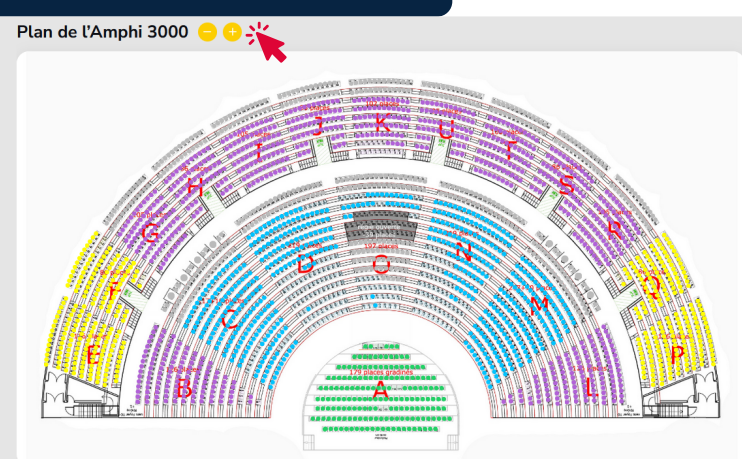

# Allez sur la page de réservation pour la date souhaitée :

- Samedi 29 juin 2024 | 20h30\_
- Dimanche 30 juin 2024 | 15h30

#### **Regardez le plan de salle pour choisir vos places :** vous pouvez zoomer sur le plan et naviguer dedans avec votre souris à l'aide des icônes :

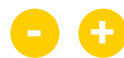

### ÉTAPE 2 | CHOISIR VOS PLACES

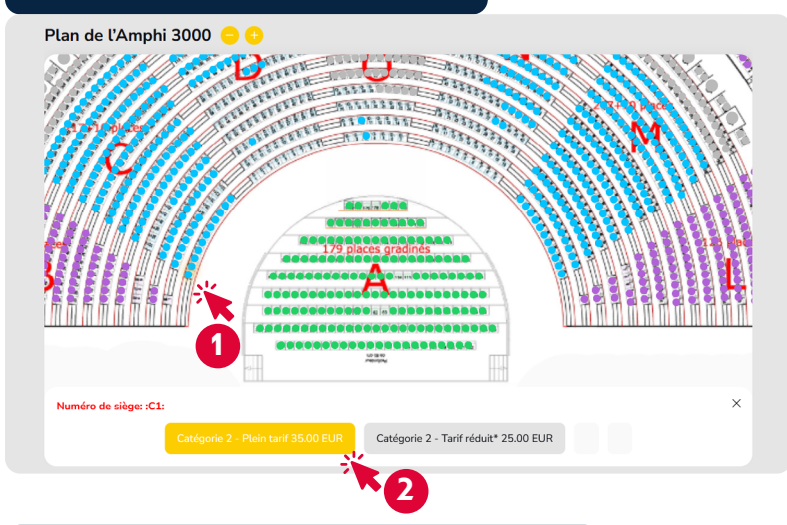

### ÉTAPE 3 | VALIDER VOTRE COMMANDE

| Catégories 1 à 4                     |                                    |
|--------------------------------------|------------------------------------|
| Catégorie 1 - Plein tarif            |                                    |
| Catégorie 1 - Tarif réduit*          |                                    |
| Catégorie 2 - Plein tarif            |                                    |
| <b>:C1:</b> 🗎                        | 1 × 35.00 EUR                      |
| Catégorie 2 - Tarif réduit*          |                                    |
|                                      | 1 × 25.00 EUR                      |
| Catégorie 3 - Plein tarif            |                                    |
| Catégorie 3 - Tarif réduit*          |                                    |
| Catégorie 4 - Tarif unique           |                                    |
| Catégorie 4 - Tarif enfant (-10 ans) |                                    |
|                                      | 2 tickets sélectionnés : 60.00 EUR |
|                                      | Continuer >                        |

### Pour réserver une place :

- Cliquez sur un siège,
- Sélectionnez un tarif.

#### Pour réserver plusieurs places :

- Cliquez sur le 1<sup>er</sup> siège, puis sélectionnez un tarif,
- Cliquez sur le 2<sup>ème</sup> siège, puis sélectionnez un tarif,
- Et ainsi de suite...

## Vérifiez les places que vous avez choisies dans la liste située sous le plan.

Si besoin, cliquez sur la poubelle pour retirer un siège de votre sélection, ou choisissez d'autres places sur le plan.

**Cliquez sur « Continuer »** pour saisir vos informations dans le formulaire de réservation, puis procédez au paiement.

A noter : si les sièges sont gris ou si aucun tarif ne s'affiche, c'est que la place n'est plus disponible.